# История получения

Когда оператор получает груз в RITA, частично или полностью, отправления перечисляются в разделе "**История получения**".

| Dashboard                 | <ul> <li>Consignment</li> <li>Receive History</li> </ul> | As A Rece                                          | ives C+ C              | Dispatches       | Stock N         | Management | : 🎛 Re                    | porting<br>▼ Show filters ] [78. Ex                                                                                                    |
|---------------------------|----------------------------------------------------------|----------------------------------------------------|------------------------|------------------|-----------------|------------|---------------------------|----------------------------------------------------------------------------------------------------|
|                           |                                                          |                                                    |                        | 706 results four | nd 🏟 Customiz   | e Columns  |                           |                                                                                                    |
| Actual Date of<br>Receipt | Consignm                                                 | Received<br>at<br>Location                         | Journey<br>Type        | Vehicle<br>Type  | Transp<br>Compa | Comm       | Transp<br>Docum<br>Number | Total weight Total volume<br>(kg) (m <sup>3</sup> )                                                                                                  |
| 06/Jan/2025               | BDS-1798                                                 | FAO S<br>Headquart<br>ers<br>(Customer<br>Address) | ) Internal<br>Transfer | AVECO            | 1888            |            | WB-<br>002787             | 0.0 0.00 Option<br>Shipment Details<br>Add Comment to Shipment                                                                                       |
| 03/Jan/2025               | BDS-1796                                                 | FAO<br>Headquart<br>ers<br>(Customer<br>Address)   | Internal<br>Transfer   | 20 MT<br>Truck   | 2222            |            | WB-<br>002757             | GIB Print Goods Received Note (en)     GIB Print Packing List '(en')     GIB Lista de Embarque' ('es')     GIB Inprimer la liste de colisage' ('fr') |
| 23/Dec/2024               | BDS-1793                                                 | IFAD                                               | Internal               | 20 ft truck      |                 |            | WB-                       | Cancel                                                                                                    |

История получения имеет следующие опции:

- Детали груза
- Добавить комментарий к грузу
- Показать диспозицию
- Печать примечания к полученному грузу
- Печать упаковочного листа
- Отменить

# Детали груза

Операторы могут просмотреть детали полученного груза, выбрав опцию"Детали груза".

| Receipt details for Consig                           | nment: BDS-1350            |                                                            |                 | × |  |  |
|------------------------------------------------------|----------------------------|------------------------------------------------------------|-----------------|---|--|--|
| Origin Location<br>Brindisi - UNHRD Warehouse 1 (Sto | rage)                      | Receive Location<br>Brindisi - Port of Brindisi (Sea Port) |                 |   |  |  |
| Actual Date of Receipt                               |                            | Comments                                                   |                 |   |  |  |
| 17/Jan/2025                                          |                            | Comments                                                   |                 |   |  |  |
| Transport Documentation Number                       |                            |                                                            |                 |   |  |  |
| I.e. Way Bill Number, Goods receive Note Num         | ber, etc                   |                                                            |                 |   |  |  |
| Number of pallets                                    |                            |                                                            |                 |   |  |  |
| Handling quantity summary:<br>10 Box/Carton          |                            |                                                            |                 |   |  |  |
| Consignment Line                                     | Received in Good Condition | Received in Damaged Condition                              | Lost in Transit |   |  |  |
| BDS-1350 - 1: WASH - Hygiene Kit                     | 8                          | 2 ₹ Each                                                   | 0 ⇄ Each        |   |  |  |
|                                                      | Close                      | Dialog                                                     |                 |   |  |  |

# Добавить комментарий к грузу

Эта опция позволяет пользователям добавлять любые комментарии, пропущенные при получении груза. Обновленные комментарии можно найти в поле**"Дополнительные комментарии**" в деталях груза.

| Add Comment to Shipment                                            | ×      |
|--------------------------------------------------------------------|--------|
| Additional Comments<br>example: Goods arriving in 20 ft containers |        |
| Close Dialog                                                       | G Save |

## Показать диспозицию

Подробную информацию о показе диспозиции см. в главе "Отправления".

## Печать накладной на получение груза

Операторы RITA могут автоматически генерировать накладные на груз, выбрав опцию"Печать накладной". Подробнее о накладной см. на странице"Получение".

## Печать упаковочного листа:

См. раздел<u>"Печать упаковочных листов и накладных</u>" в главе"Отправления".

## Отмена получения

RITA позволяет оператору отменить приемку, выполненную в накладной. При выборе опции**"Отменить**" на экране**"История получения**" выбранная квитанция будет отменена, а отправление вернется на экран "**Получение**" и будет ожидать подтверждения получения от оператора в разделе "**Входящие передачи**" или

#### "Клиентские поставки и перевалки".

#### Шаги для отмены получения:

**Шаг 1**: Перейдите к опции "Показать фильтр" и отфильтруйте детали отправления, чтобы найти отправление, требующее отмены.

| Receive     Receive History | Lost or Not Sent Items      |                           | ▼ Hide filters 🗹 Export          |
|-----------------------------|-----------------------------|---------------------------|----------------------------------|
| Consignment Number          | Actual Date of Receipt from | Actual Date of Receipt to | Search                           |
| Consignment Number          |                             |                           | Search among relevant properties |

Шаг 2: Нажмите на значок "Опции" в правой части отправления, которое оператор хочет отменить.

| Receive                | Receive History | Lost or                                          | Not Sent Item        | 5                 | E Stock IV | anagement        |                 | porting           |                                                                                                    | ✓ Hide filter                                                                                    | s 🖸 Exp     |
|------------------------|-----------------|--------------------------------------------------|----------------------|-------------------|------------|------------------|-----------------|-------------------|----------------------------------------------------------------------------------------------------|--------------------------------------------------------------------------------------------------|-------------|
| Consignment Number     |                 |                                                  | Actual Date          | e of Receipt from | Actual Da  | te of Receipt to | sear<br>Sear    | rch<br>arch among | relevant prop                                                                                                    | perties                                                                                          |             |
| Actual Date of         | Consignm        | Received                                         | Journey              | 706 results four  | Transp     | e Columns        | Transp<br>Docum | Total w           | eight T                                                                                                    | otal volume                                                                                      |             |
| Receipt<br>06/Jan/2025 | BDS-1798        | FAO                                              | ) Internal           | AVECO             | Compa      |                  | Number<br>WB-   | (kg)              | 0.0                                                                                                    | 0.00                                                                                             | Option      |
|                        |                 | ers<br>(Customer<br>Address)                     | in ansier            |                   |            |                  | 002707          |                   | Shipment D<br>Add Comm                                                                                                | etails<br>ent to Shipment                                                                        | option      |
| 03/Jan/2025            | BDS-1796        | FAO<br>Headquart<br>ers<br>(Customer<br>Address) | Internal<br>Transfer | 20 MT<br>Truck    | 2222       |                  | WB-<br>002757   | 1                 | <ul> <li>Snow Dispo</li> <li>Print G</li> <li>Print Pi</li> <li>Print Pi</li> <li>Lista de</li> <li>Imprim</li> </ul> | oods Received Note (e<br>acking List' ('en')<br>: Embarque' ('es')<br>er la liste de colisage' ( | n)<br>'fr') |
| 23/Dec/2024            | BDS-1793        | IFAD                                             | Internal             | 20 ft truck       |            |                  | WB-             |                   | Cancel                                                                                                    |                                                                                                  |             |

Шаг 3: Появится выпадающее меню. Выберите "Отмена", чтобы отменить получение.

**Шаг 4**: В открывшемся окне оператор должен подтвердить данные и нажать кнопку "Удалить", чтобы подтвердить отмену квитанции для выбранного груза.

| Origin Location<br>Brindisi - UNHRD Warehouse 1 (S<br>Actual Date of Receipt<br>06/Jan/2025    | torage)                                         | Receive Location<br>FAO Headquarters (Customer Address) |                 |
|------------------------------------------------------------------------------------------------|-------------------------------------------------|---------------------------------------------------------|-----------------|
| Brindisi - UNHRD Warehouse 1 (S<br>Actual Date of Receipt<br>06/Jan/2025                       | torage)                                         | FAO Headquarters (Customer Address)                     |                 |
| Actual Date of Receipt<br>06/Jan/2025                                                          |                                                 | C                                                       |                 |
| 06/Jan/2025                                                                                    |                                                 | Comments                                                |                 |
|                                                                                                |                                                 | Comments                                                |                 |
| Transport Documentation Number                                                                 |                                                 |                                                         |                 |
| I.e. Way Bill Number, Goods receive Note Nu                                                    | imber, etc                                      |                                                         |                 |
| Number of pallets<br>Total number of pallets of this consignment<br>Handling quantity summary: | : 20                                            |                                                         |                 |
| Consignment Line                                                                               | Received in Good Condition                      | Received in Damaged Condition                           | Lost in Transit |
| Clo                                                                                            | se Dialog                                       | a                                                       | Delete          |
| Чтобы отмени утерянные ил                                                                      | іть или аннулировать с<br>и неотправленные това | отправление, содержащее<br>ары, оператор должен на      | е<br>йти их     |